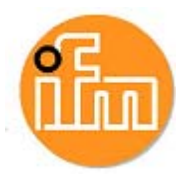

# **RM30xx Profibus**

# Brief instructions efector400

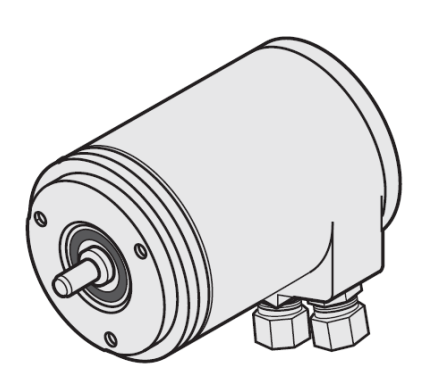

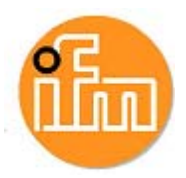

# Contents

The description may contain deviations from the user system, because different manufacturers or software versions may require different installations! The description was created based on Siemens S7 version V5.4 + SP4.

| 1   | Installation                                      | . 3 |
|-----|---------------------------------------------------|-----|
| 1.1 | Software                                          | . 3 |
| 1.2 | Hardware                                          | . 4 |
| 1.  | 2.1 Overview                                      | . 4 |
| 1.  | 2.2 Connection                                    | . 4 |
| 2   | Setting the encoder function:                     | . 6 |
| 2.1 | Selection of the correct encoder:                 | . 6 |
| 2.2 | Multiturn encoder Class2 (standard):              | . 7 |
| 3   | Setting of the measuring units (measuring range): | . 8 |
| 3.1 | Setting examples                                  | . 9 |
| 3.2 | Setting examples with high and low word           | 10  |
| 4   | Hex parameter setting for multiturn class 2:      | 11  |
| 5   | List of variables, reset and preset               | 12  |
| 5.1 | Display variables                                 | 12  |
| 5.2 | Reset                                             | 13  |
| 5.3 | Preset:                                           | 13  |
| 6   | Other:                                            | 14  |

## Safety instructions

- Please read the product description prior to set-up of the unit. Ensure that the product is suitable for your application without any restrictions.
- The unit complies with the relevant regulations and EC directives.
- Improper or non-intended use may lead to malfunctions of the unit or to unwanted effects in your application.
- That is why installation, electrical connection, set-up, operation and maintenance of the unit must be carried out by qualified personnel authorised by the machine operator.

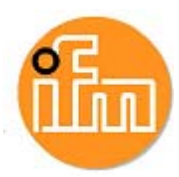

## **1** Installation

## 1.1 Software

Download the GSD file from www.ifm.com => Article => [More information] => [Software download] => Device master data (GSD) file
Example: RM3006 [gsd-DPV0]\*

| Absolute Winkelkodierer  |                                                                                                  |                                                   |  |
|--------------------------|--------------------------------------------------------------------------------------------------|---------------------------------------------------|--|
|                          | Profibus (gsd)                                                                                   | ProfiNet (gsdml)                                  |  |
| Singleturn/<br>Multiturn | RN3001, RM3006,<br>RM3007, RM3008<br>>> gsd-DPV0 (zip)<br>>> gsd-DPV2 (zip)<br>>> Handbuch (pdf) | RM3011<br>» gsdml-Datei (zip)<br>» Handbuch (pdf) |  |
| Singleturn/<br>Multiturn | RM3001, RM3004,<br>RM3005<br>» gsd-DPV0 (zip)<br>» Handbuch (pdf)                                |                                                   |  |

2. Hardware catalogue => Install GSD (first, unzip the ZIP file)

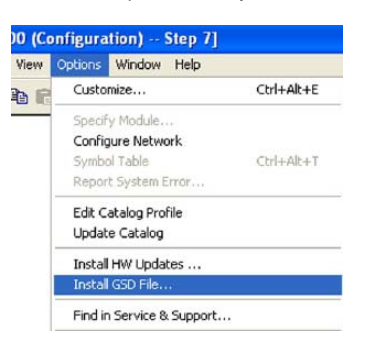

**3.** Additional Field Devices => Encoder, select ifm Encoder (see chapter 2)

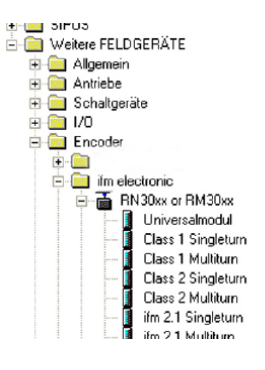

- 4. Drag the encoder into the project and assign a Profibus address
- 5. Parameter setting of the encoder (see chapter 3)
- 6. Set the requested variables (see chapter 5)

\*DP-V0: cyclic exchange of data and diagnoses (standard)

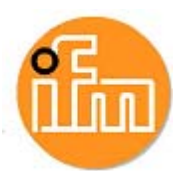

DP-V2: isochronous data exchange, lateral communication between the slaves and time synchronisation.

## 1.2 Hardware

#### 1.2.1 Overview

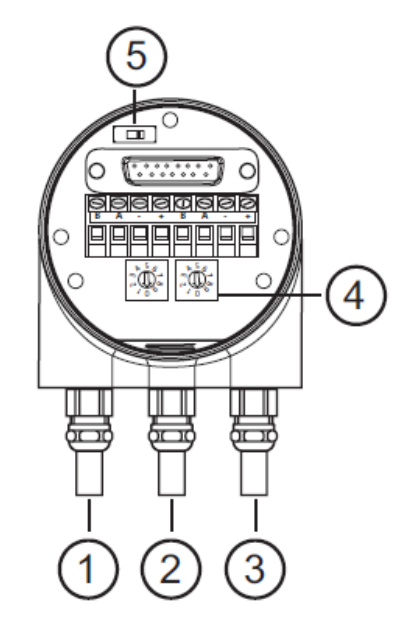

- 1: voltage supply +Ub /-GND
- 2: bus IN
- 3: bus OUT
- 4: addressing
- 5: terminating resistor

#### 1.2.2 Connection

|                       | Terminal  | Description                          |
|-----------------------|-----------|--------------------------------------|
| Power Supply          | B (left)  | Signal cable B<br>Incoming bus cable |
| ↓ ↓                   | A (left)  | Signal cable A<br>Incoming bus cable |
| <u> </u>              | -         | 0 V                                  |
| لمام بهام امابها ا    | +         | 1030 V                               |
|                       | B (right) | Signal cable B<br>Outgoing bus cable |
| ∎ ¥<br>Bus In Bus Out | A (right) | Signal cable A<br>Outgoing bus cable |
|                       | -         | 0 V                                  |
|                       | +         | 1030 V                               |

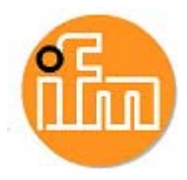

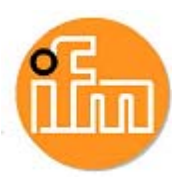

## **2** Setting the encoder function:

## 2.1 Selection of the correct encoder:

#### Class1 Singleturn:

This setting enables only the setting of the direction of rotation at max. 8192 measuring units.

#### Class1 Multiturn:

This setting enables only the setting of the direction of rotation at max. 8192 measuring units x 4096 revolutions.

#### **Class2 Singleturn:**

This setting enables the setting of the direction of rotation, diagnostic function and scaling of the measuring units at 8192 units.

#### - Class2 Multiturn (standard):

This setting enables the setting of the direction of rotation, diagnostic function and scaling of the measuring units at 8192 units x 4096 revolutions.

#### ifm 2.1 Singleturn / Multiturn

Additionally to Class2: limit switch function, set-up mode. For details see operating instructions.

#### ifm 2.2 Singleturn / Multiturn

As in 2.1 but with provision of a speed value. For details see operating instructions.

#### Hardware catalogue:

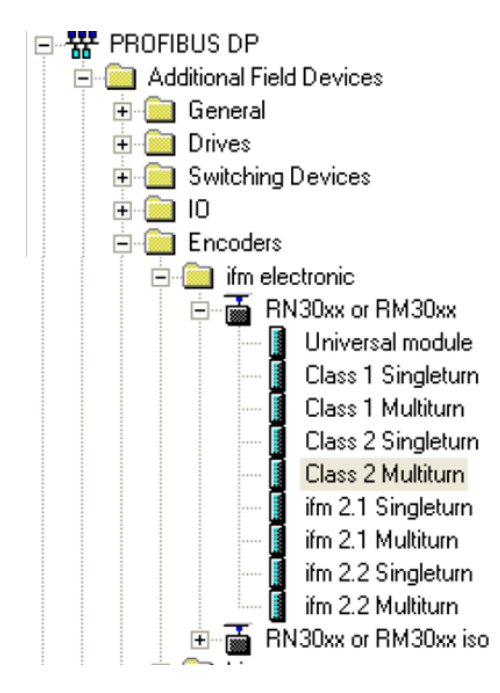

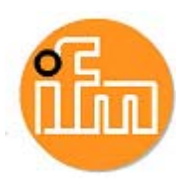

## 2.2 Multiturn encoder Class2 (standard):

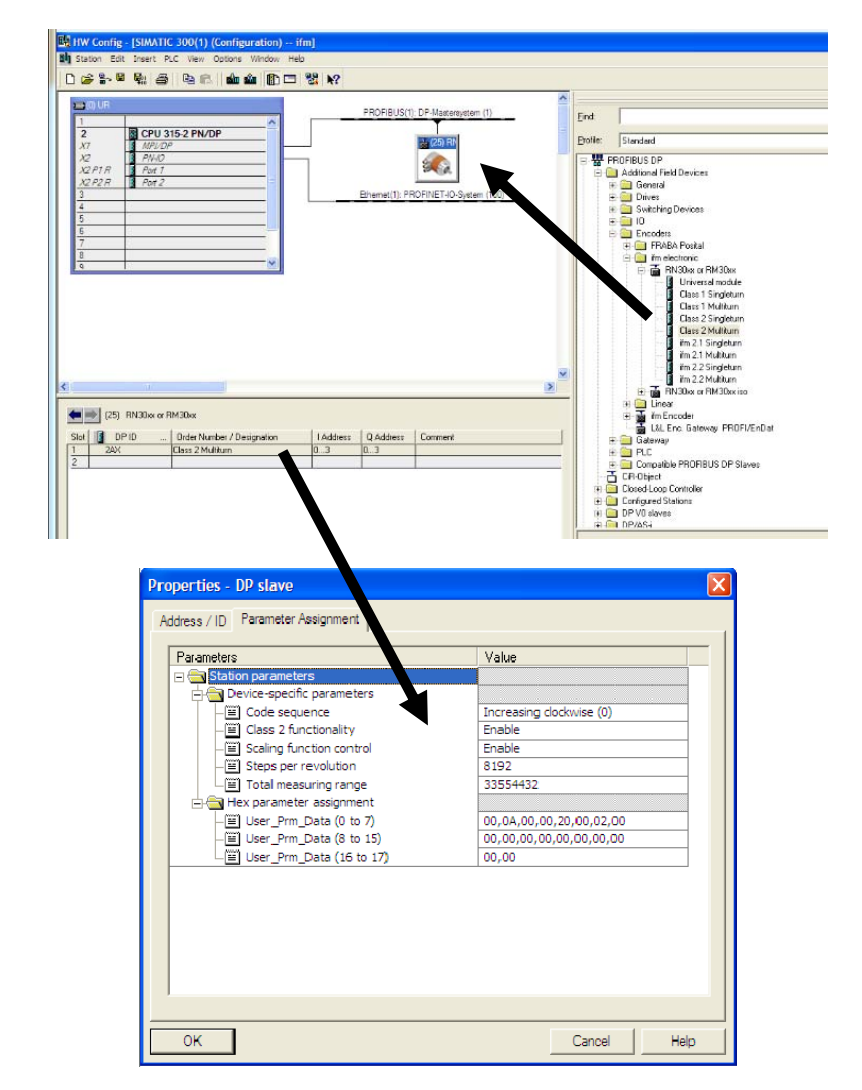

Configuration (HW Config) => DP Slave Properties => Assigning Parameters

## Setting options:

| Code sequence:            | Counterclockwise / clockwise     |
|---------------------------|----------------------------------|
| Class 2 functionality:    | Enable / disable                 |
| Scaling function control: | Enable scaling / disable scaling |
| Measuring units per rev.: | 8192 (factory setting)           |
| Total measuring range:    | 33554432 (factory setting)       |

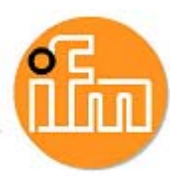

## 3 Setting of the measuring units (measuring range):

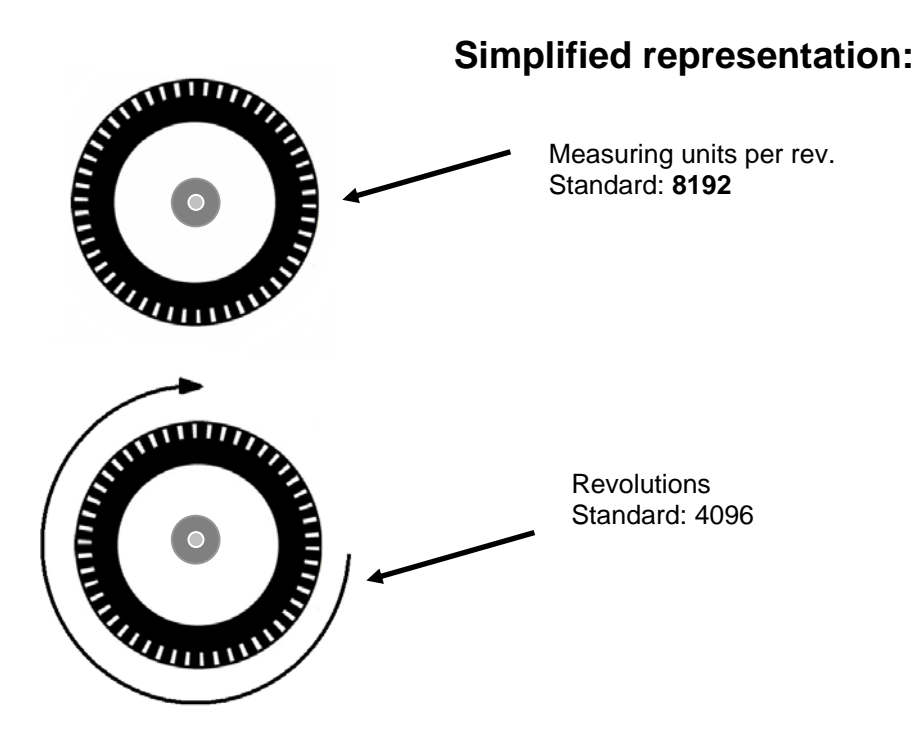

The resolution per revolution are the pulses which are provided for a revolution. The revolutions are the further pulses for another <u>entire</u> revolution.

Example: 8192 x 2 revolutions = total: 16384 (1,2,...8192, 8193,...16383, 16384,1,2,...)

#### Input of the figures:

#### Maximum units:

**8192** units x 4096 revolutions => total measuring range 33 554 432 The revolutions must never be more than 4096, therefore the number of total measuring units is irrelevant.

Example: **7096** units x 2048 revolutions = 14 532 608 total measuring range => OK. **196** units x <u>4097</u> revolutions = 803 012 total measuring range => <u>not OK.</u>

#### Integers:

Only integer values may be entered. Example: **8192** units x <u>2.5</u> revolutions = 20 480 total measuring range => <u>not OK.</u>

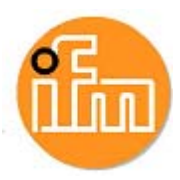

### 3.1 Setting examples

The value for the resolution (pulses for a revolution) must be entered for measuring units per revolution:

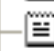

🗐 Measuring units / Revolution 🗌

2000

The total measuring range must be calculated. Example.: 2000 pulses x 9 revolutions = 18 000

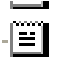

Total measuring range

| 18000 |  |
|-------|--|
|       |  |

#### Standard: Scaling function disabled

Resolution per revolution 8192 x revolutions 4096 = total measuring range 33 554 432

- ■ Scaling function control
 - ■ Alarm channel control
 - ■ Compatibility Mode V3.1
 - ■ Measuring units / Revolution
 - ■ Total measuring range

| disable  |
|----------|
| disable  |
| disable  |
| 3192     |
| 33554432 |

#### 100 units x 2 revolutions (total measuring range 200):

| <b></b>                        |         |
|--------------------------------|---------|
| Scaling function control       | enable  |
| - 🗐 Alarm channel control      | disable |
| –≝] Compatibility Mode V3.1    | disable |
| — Measuring units / Revolution | 100     |
| —🗐 Total measuring range       | 200     |
| number of the second second    |         |

#### 360 units x 1 revolution (total measuring range 360 singleturn):

| Scaling function control        | enable  |
|---------------------------------|---------|
| 🗐 Alarm channel control         | disable |
| E Compatibility Mode V3.1       | disable |
| 🗐 Measuring units / Revolution  | 360     |
| 🗐 Total measuring range         | 360     |
| E Tolerated sign of life faults | 1       |
|                                 |         |

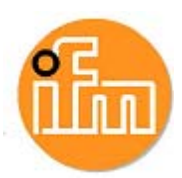

## 3.2 Setting examples with high and low word

For some controllers the value for the total measuring range must be converted to a high word and a low word.

Standard setting 8192 units x 4096 revolutions:

| -El scaling rancion control       | Disable Scaling |
|-----------------------------------|-----------------|
| —Ⅲ Measuring units per rev.       | 8192            |
| —🗉 Total measuring range(units)hi | 512             |
| —Ⅲ Total measuring range(units)lo | 0               |
|                                   |                 |

8192 units x 4096 revolutions

=> total measuring range 33 554 432

| total measuring range 33 554 432 in hex | => 0200 0000 hex |
|-----------------------------------------|------------------|
| high word 0200 hex in decimal           | => 512           |
| low word 0000 hex in decimal            | => 0             |

200 units x 24 revolutions - enable scaling:

| Scaling function control          | Enable Scaling                          |
|-----------------------------------|-----------------------------------------|
| -🔲 Measuring units per rev.       | 200                                     |
| –🖹 Total measuring range(units)hi | 0                                       |
| — Total measuring range(units)lo  | 4800                                    |
|                                   | 100000000000000000000000000000000000000 |

200 units x 24 revolutions

=> total measuring range 4800

total measuring range 4800 in hex => 0000 12C0 hex high word 0000 hex in decimal => 0 low word 12C0 hex in decimal => 4800

200 units x 1 revolution - enable scaling:

| — Scaling function control        | Enable Scaling |
|-----------------------------------|----------------|
| – Measuring units per rev.        | 200            |
| –📰 Total measuring range(units)hi | 0              |
| –📰 Total measuring range(units)lo | 200            |
|                                   |                |

200 units x 1 revolution=> total measuring range 200total measuring range 200 in hex=> 0000 00C8 hexhigh word 0000 hex in decimal=> 0low word 00C8 hex in decimal=> 200

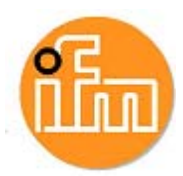

## 4 Hex parameter setting for multiturn class 2:

Hex parameter setting means that the device-specific parameters are written in HEX coding. These settings **<u>do not have to be</u>** made if already set in the device-specific parameters.

| iotal measuring range(units)io |                   |
|--------------------------------|-------------------|
| 🕂 🔄 Hex-Parametrierung         |                   |
| User_Prm_Data (0 bis 7)        | 02,00,00,00,02,00 |
| User Prm Data (8 bis 9)        |                   |
|                                |                   |
|                                |                   |
|                                |                   |
| Octet 9                        |                   |
| Octet 10                       | ┛                 |
| Octet 11                       | '                 |
| Octet 12                       |                   |
| Octet 13                       |                   |
| Octet 15                       |                   |
| Oc                             | tet 16            |
|                                | Octet 17          |
|                                |                   |
| ,02 (HEX - CODE)               |                   |
|                                |                   |
|                                |                   |

Meaning (read from right to left):

Octet 9 bit 0 => 0 = clockwise // 1 counterclockwise Octet 9 bit 1 => 0 = class 2 disable // 1class 2 enable Octet 9 bit 2 => 0 = "optional" set-up diagnosis No // 1 Yes

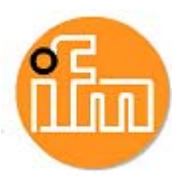

## 5 List of variables, reset and preset

## 5.1 Display variables

Simatic Manager => CPU 315-2 (select) TAB → PLC => Monitor/control variable

|            | 👪 Var - [VAT_2 @DP-Diag\D - SIMATIC 300\CPU 315-2 PN/DP\S7-Programm(6) ONLINE] |     |       |        |               |                                          |                 |
|------------|--------------------------------------------------------------------------------|-----|-------|--------|---------------|------------------------------------------|-----------------|
| <b>B</b> A | 🌃 Tabelle Bearbeiten Einfügen Zielsystem Variable Ansicht Extras Fenster Hilfe |     |       |        |               |                                          |                 |
| ſ          |                                                                                |     |       |        |               |                                          |                 |
| Ś          |                                                                                |     |       |        |               |                                          |                 |
|            |                                                                                | Оре | erand | Symbol | Anzeigeformat | Statuswert                               | Steuerwert      |
| 1          | 1 ED 100 DEZ L#33554431                                                        |     |       |        |               |                                          |                 |
| 2          |                                                                                | AD  | 100   |        | HEX           | DVV#16#80000000                          | DVV#16#80000000 |
| 3          |                                                                                | ED  | 100   |        | BIN           | 2#0000_0001_1111_1111_1111_1111_1111_111 |                 |
| 4          |                                                                                |     |       |        |               |                                          |                 |
|            |                                                                                |     |       |        |               |                                          |                 |

Display measured value:

Operand ED 100 (for set input address 100...103), display format DEC, and monitor variables.

Attention: When the properties are changed, a reset must be carried out to display the current value.

| Wort     | Wo              | Wort 0 |     |  |
|----------|-----------------|--------|-----|--|
| Funktion | Prozess-Istwert |        |     |  |
| Bit      | 3130            | 2916   | 150 |  |
|          | 0               | Х      | Х   |  |

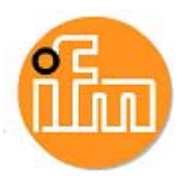

### 5.2 Reset:

Operand AD 100 (for set E address 100...103), display format HEX, enter 8 at the first position in the control value (DW = Double Word) for a value change. Only a change of the status value from 0 to 8 is detected; no value change is carried out when the status value of 8 remains 8.

(Attention! Only to be carried out when the encoder is standing still)

Example reset:

| OPERAND | DISPLAY FORMAT | STATUS VALUE          | CONTROL<br>VALUE  |
|---------|----------------|-----------------------|-------------------|
| ED 100  | Dec            | L#5120                |                   |
| AD 100  | Hex.:          | DW# <b>0</b> 000 0000 | 8 <u>000 0000</u> |

| OPERAND | DISPLAY FORMAT | STATUS VALUE          | CONTROL<br>VALUE |
|---------|----------------|-----------------------|------------------|
| ED 100  | Dec            | L#0 🔨                 |                  |
| AD 100  | Hex.:          | DW# <b>8</b> 000 0000 | 8000 0000        |

#### 5.3 Preset:

Operand AD 100 (for set E address 100...103), display format HEX, enter 8 at the first position in the control value (DW = Double Word) for a value change. Only a change of the status value from 0 to 8 is detected; no value change is carried out when the status value of 8 remains 8.

(Attention! Only to be carried out when the encoder is standing still)

Example Preset:

| OPERAND | DISPLAY FORMAT | STATUS VALUE          | CONTROL<br>VALUE  |
|---------|----------------|-----------------------|-------------------|
| ED 100  | Dec            | L#0                   |                   |
| AD 100  | Hex.:          | DW# <b>0</b> 000 0000 | 8 <u>000 0E10</u> |

| OPERAND | DISPLAY FORMAT | STATUS VALUE | CONTROL<br>VALUE |
|---------|----------------|--------------|------------------|
| ED 100  | Dec            | L#3600 🔨     |                  |
| AD 100  | Hex.:          | DW#80000E10  | 8000 0E10        |

3600 (decimal) = 0E10 (hex)

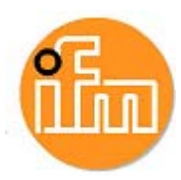

## 6 Other:

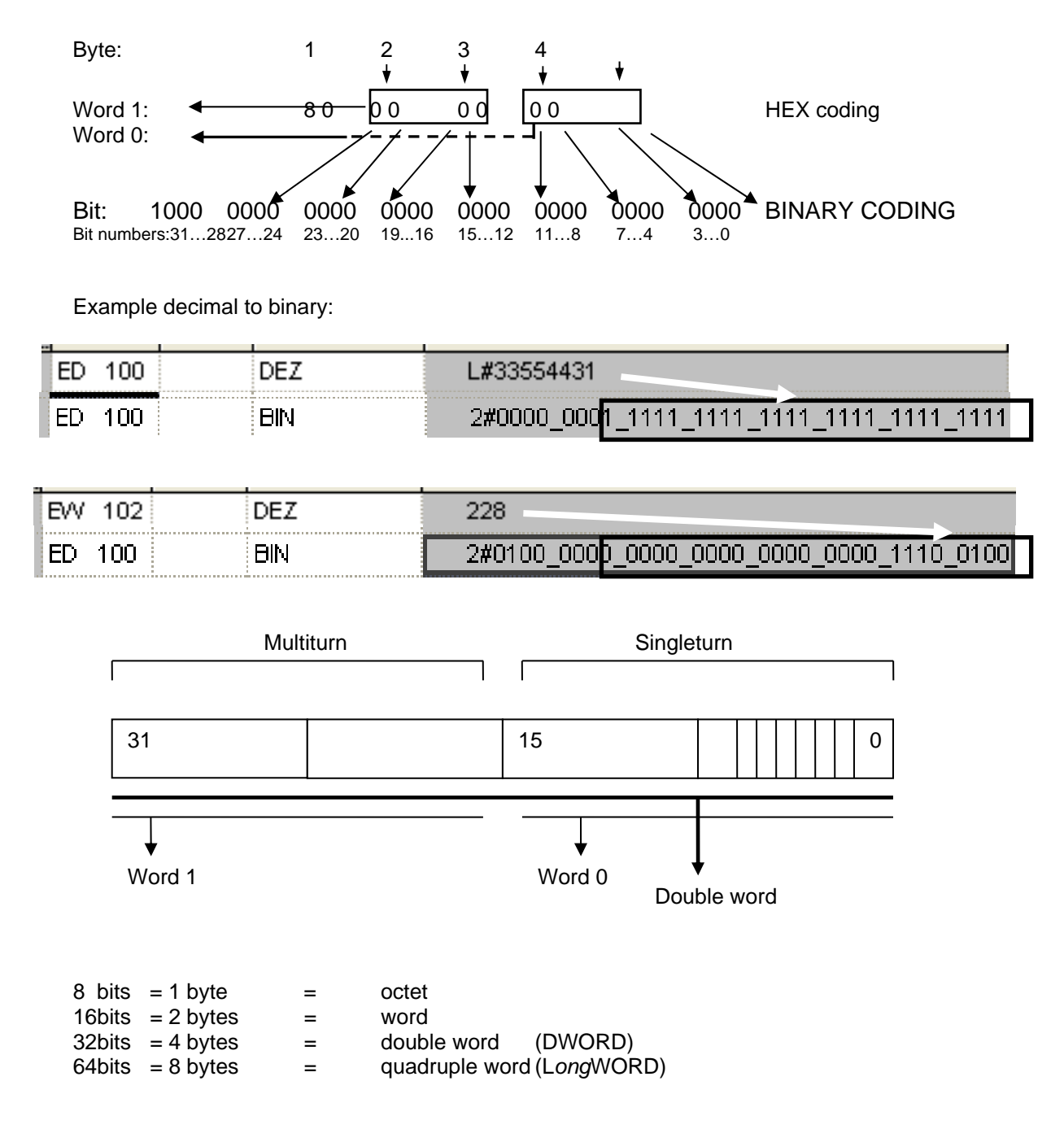